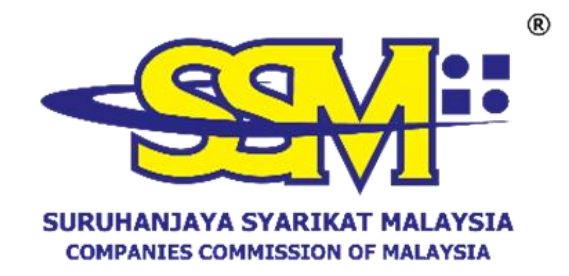

#### **USER MANUAL**

#### **SSM e-Advertisement**

## SECTION 612A COMPANIES ACT 2016 AND SECTION 76A LIMITED LIABILITY PARTNERSHIP ACT 2012

Prepared by:

**COMPANIES COMMISSION OF MALAYSIA** 

APRIL 2025

#### CONTENT

|     | TITLE                                           | PAGES |
|-----|-------------------------------------------------|-------|
| 1.0 | PURPOSE                                         | 3     |
| 2.0 | BACKGROUND                                      | 3     |
| 3.0 | ACCOUNT REGISTRATION AND ACTIVATION ON SSM4U    |       |
|     | PORTAL                                          |       |
|     | 3.1 STEPS TO REGISTER ON SSM4U PORTAL           | 4-8   |
|     | 3.2 METHODS TO ACTIVATE A VERIFIED USER ACCOUNT |       |
|     | ON SSM4U PORTAL                                 | 8-12  |
|     | i. SSM COUNTER                                  |       |
|     | ii. ONLINE ACTIVATION                           |       |
| 4.0 | STEPS TO APPLY FOR SSM e-Advertisement          |       |
|     | 4.1 COMPANIES AND LLPs                          | 13-21 |
|     | 4.2 CONVERSION TO LLPs                          | 22-24 |
| 5.0 | ADVERTISEMENT ON SSM OFFICIAL PORTAL            | 24-25 |
| 6.0 | ADVERTISEMENT APPLICATION FEE                   | 26    |
| 7.0 | CLOSING                                         | 26    |

## 1.0 PURPOSE

This User Manual serves as a guide on advertising or publishing statutory information of companies and Limited Liability Partnerships (LLPs) on SSM's official portal.

#### 2.0 BACKGROUND

SSM e-Advertisement is a new service provided by SSM as a platform for advertising or publishing statutory information of companies and LLPs in accordance with the following legal provisions:

- i. Section 612A of the Companies Act 2016, effective from 1 April 2024; and
- ii. Section 76A of the Limited Liability Partnerships Act 2012, effective from 16 April 2025.

This service serves as an alternative for companies and LLPs to fulfill the statutory requirement of publishing or advertising statutory information, which was previously primarily done through newspapers across Malaysia.

# 3.0 ACCOUNT REGISTRATION AND ACTIVATION ON SSM4U PORTAL

The SSM e-Advertisement service is accessible via the SSM XCESS portal. To utilise this service, users must first register and activate an account as a verified user on the SSM4U portal.

The registration and activation process is as follows:

#### 3.1 STEPS TO REGISTER ON SSM4U PORTAL

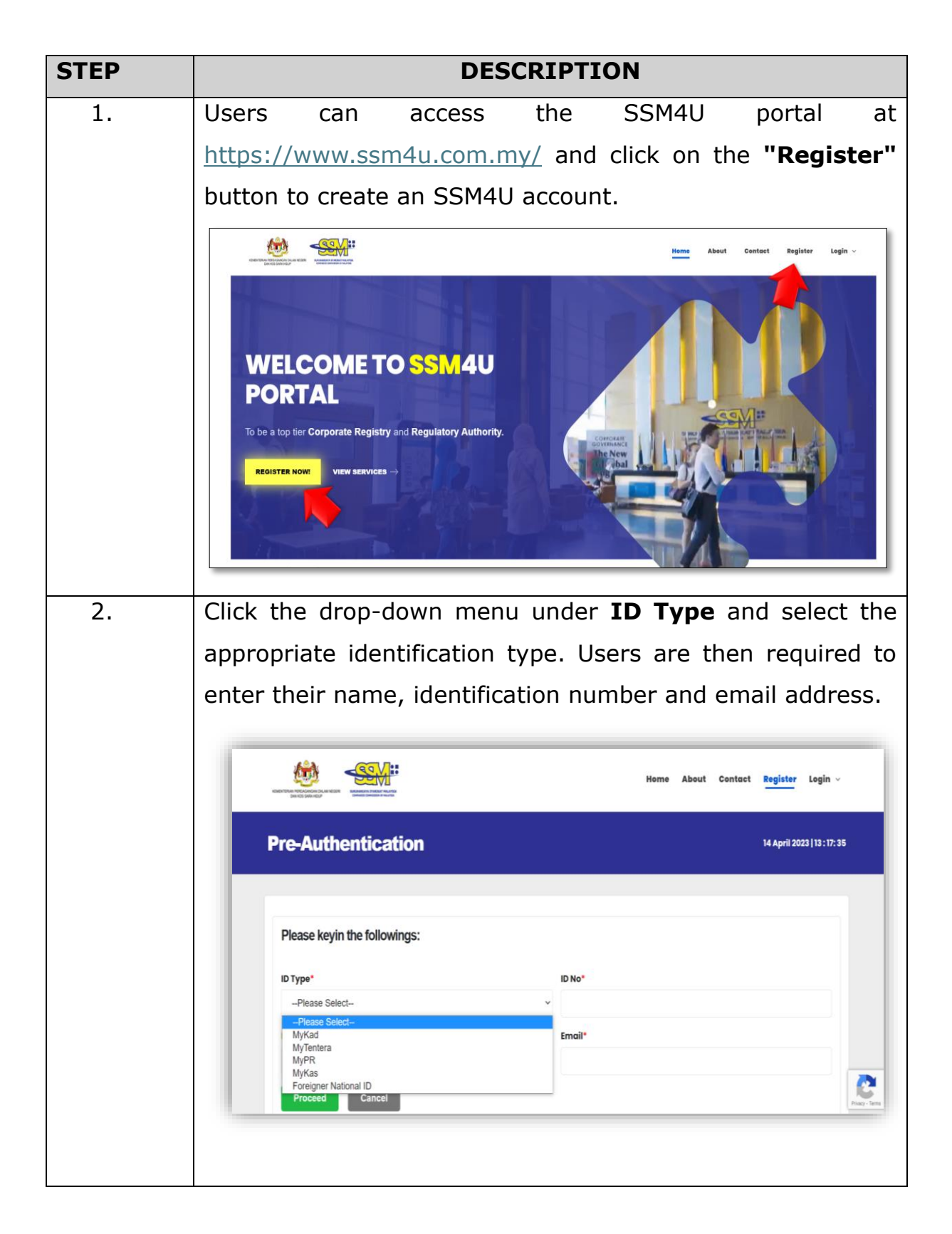

| STEP | DESCRIPTION                                                                                                    |                                                                                |  |  |  |
|------|----------------------------------------------------------------------------------------------------|--------------------------------------------------------------------------------|--|--|--|
| 3.   | Click the <b>Proceed</b> button.                                                                                                  |                                                                                |  |  |  |
|      | Pre-Authentication                                                                                                    | Home About Contact <mark>Register</mark> Login v<br>10 April 2023   13 : 09:10 |  |  |  |
|      | Please keyin the followings:                                                                                                    |                                                                                |  |  |  |
|      | ID Type*<br>MyKad ~                                                                                                    | ID No*<br>91112511                                                             |  |  |  |
|      | Name*                                                                                                    | Email*                                                                         |  |  |  |
|      | MOHD HASNIZAM BIN MOHAMED  Proceed Cancel                                                                                         | mohdhasnizammohamed@yahoo.com                                                  |  |  |  |
|      | Our Address SSM Contact Centre                                                                                                    | Operation Hour SSM General Line                                                |  |  |  |
| 4    | The <b>User Profile Register</b> of                                                                                               | screen will appear and users                                                   |  |  |  |
|      | must complete the registration                                                                                                    | n information fields with their                                                |  |  |  |
|      |                                                                                                    |                                                                                |  |  |  |
|      |                                                                                                    |                                                                                |  |  |  |
| 5.   | Tick (✓) on the Terms & Cond                                                                                                    | ditions checkbox and click the                                                 |  |  |  |
|      | Register button to submit the                                                                                                    | e registration.                                                                |  |  |  |
|      |                                                                                                    |                                                                                |  |  |  |
|      | SUBMIT<br>Declaration:<br>Tick here to accept or click here to view our standard <u>terms and conditions</u> .<br>Register Cancel |                                                                                |  |  |  |
|      |                                                                                                    |                                                                                |  |  |  |

| STEP | DESCRIPTION                                                                                                    |  |  |  |  |
|------|----------------------------------------------------------------------------------------------------|--|--|--|--|
| 6.   | Click the <b>OK</b> button to confirm the registration submission                                                                                |  |  |  |  |
|      | Mome     About     Contact     Register     Login       Malaysian Address*     Submit Confirmation     x       SEKSYEN 32     Confirm to Submit? |  |  |  |  |
|      | Postcode*     City*       43850     BANDAR BARU BANGI       State*     Country*                                                                  |  |  |  |  |
|      | SUBMIT Declaration: Trick here to view our standard terms and conditions. Resident Carted Carted                                                 |  |  |  |  |
| 7.   | A <b>Registration Success</b> screen will appear once the user                                                                                   |  |  |  |  |
|      | has successfully completed the registration.                                                                                                    |  |  |  |  |
|      | User Profile Register 10 April 2022 [13:48:4]                                                                                                    |  |  |  |  |
|      | Registration Success                                                                                                    |  |  |  |  |
| 8.   | Users will receive an email notification from SSM4U to                                                                                           |  |  |  |  |
|      | confirm the email address provided during registration on the SSM4U portal.                                                                      |  |  |  |  |
| 9.   | Users must click on the Verify Here link provided in the                                                                                         |  |  |  |  |
|      | email to verify their registered email address.                                                                                                  |  |  |  |  |
| 10.  | Users can log in to the SSM4U portal using the login ID and password created during the registration process.                                    |  |  |  |  |
| 11.  | 11. Once logged in, the account status will be shown as <b>Unverified</b> , as shown in the image below:                                         |  |  |  |  |
|      | Heme MOHD HASNIZAM TROUMANLO                                                                                                    |  |  |  |  |

| STEP | DESCRIPTION                                                  |  |  |  |  |
|------|--------------------------------------------------------------|--|--|--|--|
| 12.  | For unverified users, access is limited to non-core services |  |  |  |  |
|      | only. Examples of non-core services include:                 |  |  |  |  |
|      | • XCESS;                                                     |  |  |  |  |
|      | DCTC Reader & Checker;                                       |  |  |  |  |
|      | • e-Search;                                                  |  |  |  |  |
|      | <ul> <li>e-Compound;</li> </ul>                              |  |  |  |  |
|      | <ul> <li>e-Query; and</li> </ul>                             |  |  |  |  |
|      | Striking Off                                                 |  |  |  |  |
| 13.  | To access core services, users must be a verified user by    |  |  |  |  |
|      | activating their SSM4U account. Examples of core services    |  |  |  |  |
|      | include:                                                     |  |  |  |  |
|      | <ul> <li>SSM e-Advertisement;</li> </ul>                     |  |  |  |  |
|      | • MBRS;                                                      |  |  |  |  |
|      | MyLLP; and                                                   |  |  |  |  |
|      | • e-BOS                                                      |  |  |  |  |
| 14.  | There are two methods to activate an SSM4U account:          |  |  |  |  |
|      | i. Visit the nearest SSM counter with your identity          |  |  |  |  |
|      | card for fingerprint verification; or                        |  |  |  |  |
|      | ii. Activate your account online by uploading the            |  |  |  |  |
|      | required documents.                                          |  |  |  |  |
| 15.  | Once the SSM4U account is activated, users will have         |  |  |  |  |
|      | access to both core and non-core services.                   |  |  |  |  |
|      |                                                              |  |  |  |  |

# 3.2 METHODS TO ACTIVATE A VERIFIED USER ACCOUNT ON SSM4U PORTAL

## i. SSM COUNTER

| STEP | DESCRIPTION                                                                                                    |  |  |  |
|------|----------------------------------------------------------------------------------------------------|--|--|--|
| 1    | Customers are required to visit the SSM counter and take                                                                                                    |  |  |  |
| 1.   | a queue number for account verification. Once their queue                                                                                                    |  |  |  |
|      | number is called, they will need to present their identity                                                                                                    |  |  |  |
|      | card for fingerprint verification to complete the activation                                                                                                    |  |  |  |
|      | process.                                                                                                    |  |  |  |
| 2.   | A User Activation Successful notification will appear on the                                                                                                    |  |  |  |
|      | screen once the customer's fingerprint verification is                                                                                                    |  |  |  |
|      | successfully completed.                                                                                                    |  |  |  |
|      | NOTE     NOTE     NOTE |  |  |  |
| 3.   | Customers can log in to the SSM4U portal using the email                                                                                                    |  |  |  |
|      | and password set after successful verification.                                                                                                    |  |  |  |

#### ii. ONLINE ACTIVATION

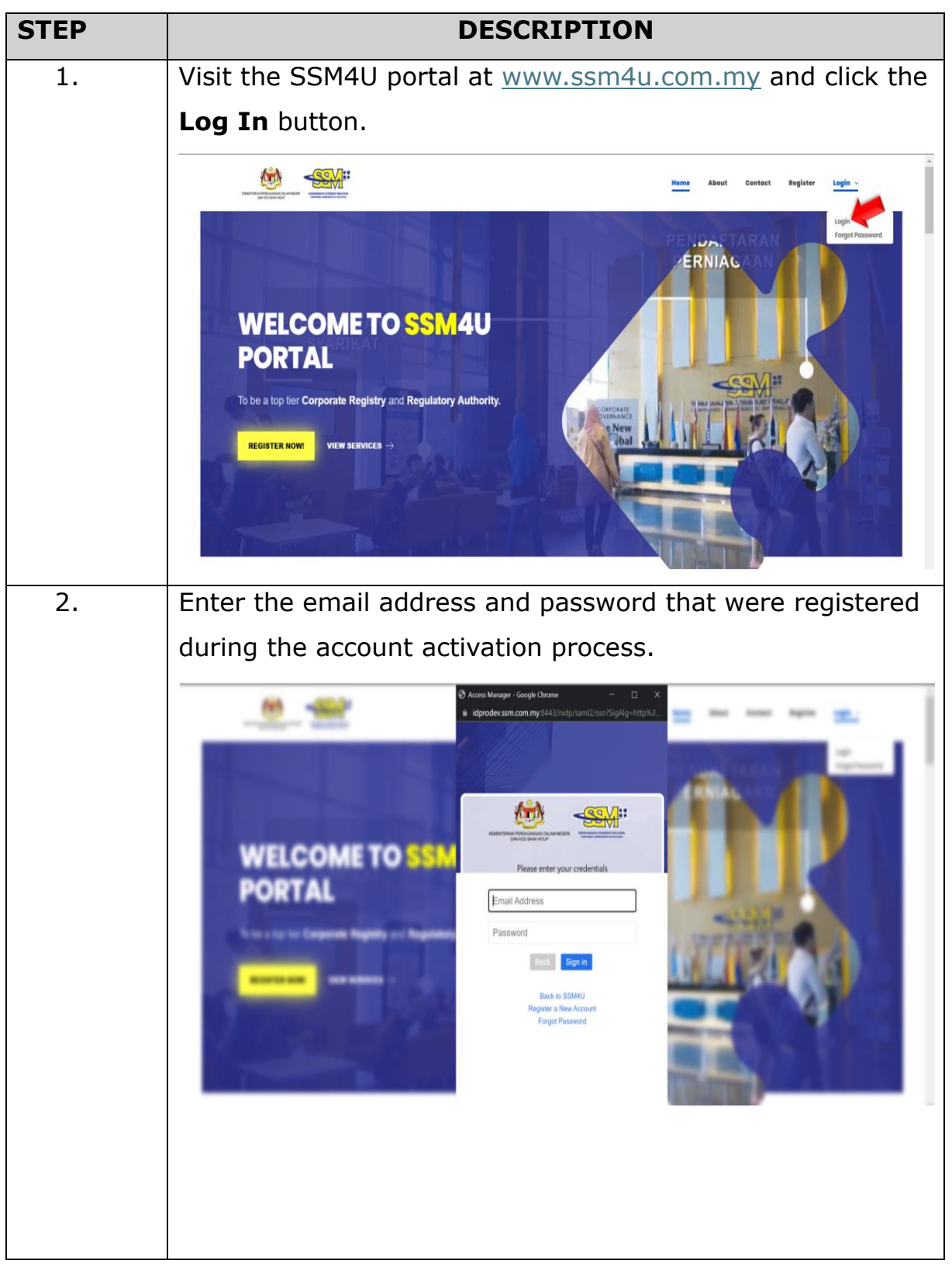

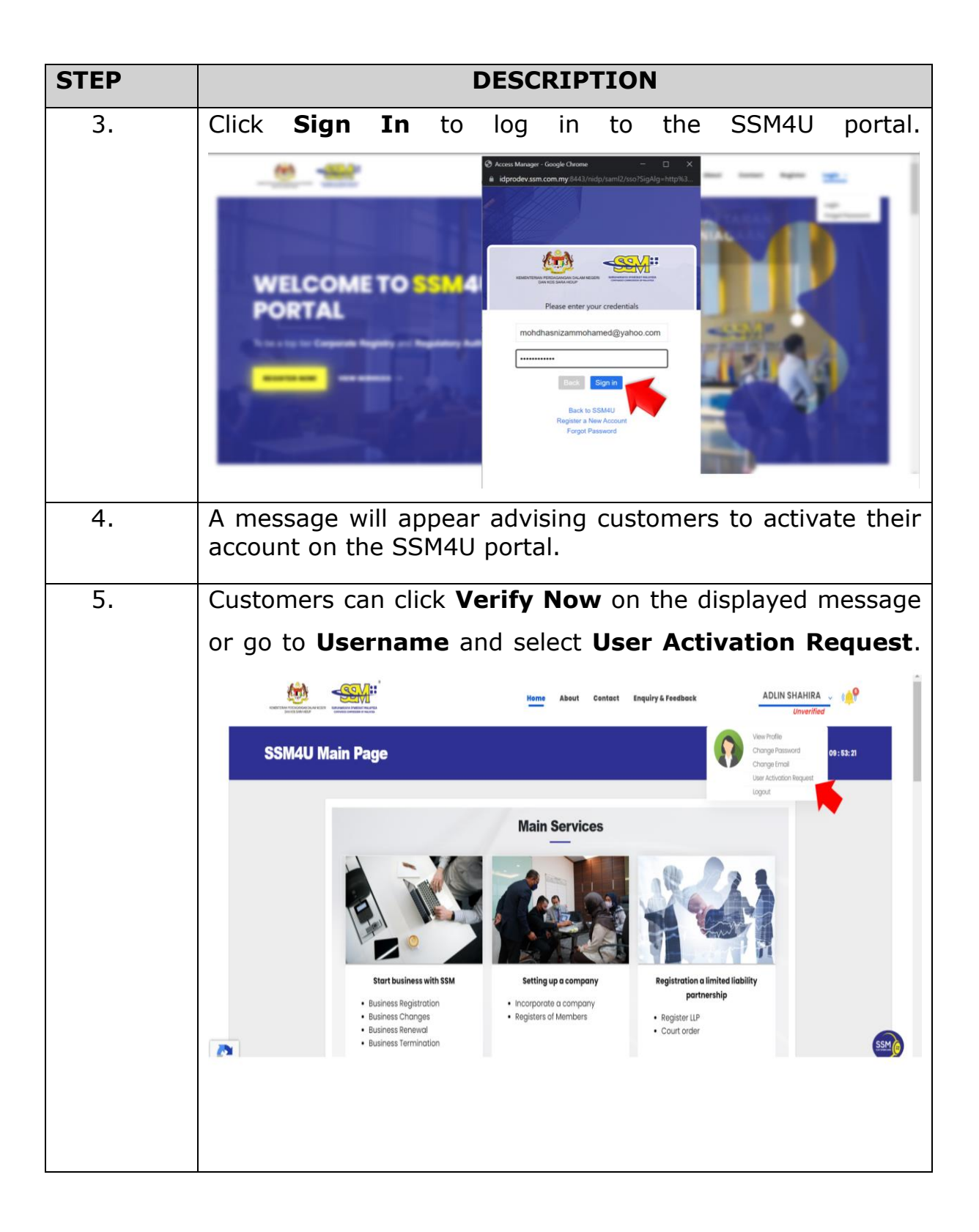

| STEP                                                                                      | DESCRIPTION                                                                                                    |                                                                                                    |                                                                                                    |                                                                                                    |
|-------------------------------------------------------------------------------------------|----------------------------------------------------------------------------------------------------|----------------------------------------------------------------------------------------------------|----------------------------------------------------------------------------------------------------|----------------------------------------------------------------------------------------------------|
| 6.                                                                                        | The <b>User</b>                                                                                                  | Activation D                                                                                                    | <b>Detail</b> screen wi                                                                                                    | ll be displayed,                                                                                                    |
|                                                                                           | allowing cus                                                                                                    | tomers to ap                                                                                                    | ply for online ac                                                                                                    | Count activation.                                                                                                    |
|                                                                                           | User Activatio                                                                                                   | n Detail                                                                                                    |                                                                                                    | 11 April 2023   12 : 26: 44                                                                                                    |
|                                                                                           | User Re<br>SSM4U<br>Id TypeD<br>MYKAD<br>Name<br>MOHD<br>Addess<br>NOL1.4<br>SEKSYE<br>43650<br>SELANG<br>Nation | No         Login Id           2023041000002         MCHCHASHIZAMMO           Idi No         B11000004000           Idi No         B11000004000           Idi No         B11000004000           Idi No         B11000004000           Idi No         B11000004000           Idi No         B11000004000           Idi No         B11000004000           Idi No         B11000000000           Idi Y Country         Idi | Nykod*<br>HAMED@YAHOC<br>Selfie Image*<br>Choose File No file chosen<br>Supporting Doc*<br>Choose File No file chosen<br>Submit Not sure what to do? click h | ero                                                                                                    |
| 7. The documents that customers need to provide for on account activation are as follows: |                                                                                                    |                                                                                                    |                                                                                                    |                                                                                                    |
|                                                                                           | List of documents to be prepared                                                                                 |                                                                                                    |                                                                                                    |                                                                                                    |
|                                                                                           | ID Type                                                                                                    | Identity<br>card                                                                                                    | Photo of<br>holding an<br>identity card                                                                                                    | Supporting<br>Documents                                                                                                    |
|                                                                                           | MyKAD<br>MyPR<br>MyKAS<br>MyTentera                                                                              | Customers<br>need to<br>attach their<br>identity card<br>(front and<br>back)                                                                                                    | Customers are<br>required to take<br>a photo while<br>holding their<br>identity card at<br>neck level                                                        | Customers<br>need to provide<br>the following<br>supporting<br>documents:<br>i) Latest<br>electricity/<br>telephone/<br>internet<br>bill; or<br>ii) Employee<br>card; or<br>iii) A valid<br>driving<br>license. |
|                                                                                           | Foreigner<br>National<br>ID                                                                                      | Customers<br>need to<br>provide<br>his/her<br>nationality                                                                                                    | Customers are<br>required to take<br>a photo while<br>holding a valid<br>nationality<br>identity                                                             | Customers<br>need to<br>provide<br>passport as a<br>supporting<br>document                                                                                                    |

| STEP | DESCRIPTION                                                                                                    |  |  |  |
|------|----------------------------------------------------------------------------------------------------|--|--|--|
|      | identity<br>card.<br>If the<br>customer<br>does not<br>have an<br>identity<br>card of the<br>origin<br>country,<br>customer<br>will need to<br>attach one<br>(1) of the<br>documents<br>listed<br>below:<br>1) Country<br>resident<br>card; Or<br>2) A valid<br>national<br>driving<br>license. |  |  |  |
| 8.   | Click on the link "Not sure what to do?" or "Click Here<br>for more information on online account activation for<br>SSM4U.                                                                                                    |  |  |  |
| 9.   | Click the <b>Submit</b> button to submit your SSM4U online account activation application.                                                                                                    |  |  |  |
| 10.  | SSM will process the SSM4U account activation application within 3 working days.                                                                                                    |  |  |  |
| 11.  | Customers can check the application status on the <b>User Activation Status</b> screen.                                                                                                    |  |  |  |
| 12.  | An Approved status will appear if the application has been<br>approved, while an In Process status will be displayed for<br>applications that are still being processed.                                                                                                    |  |  |  |

#### 4.0 STEPS TO APPLY FOR SSM e-Advertisement

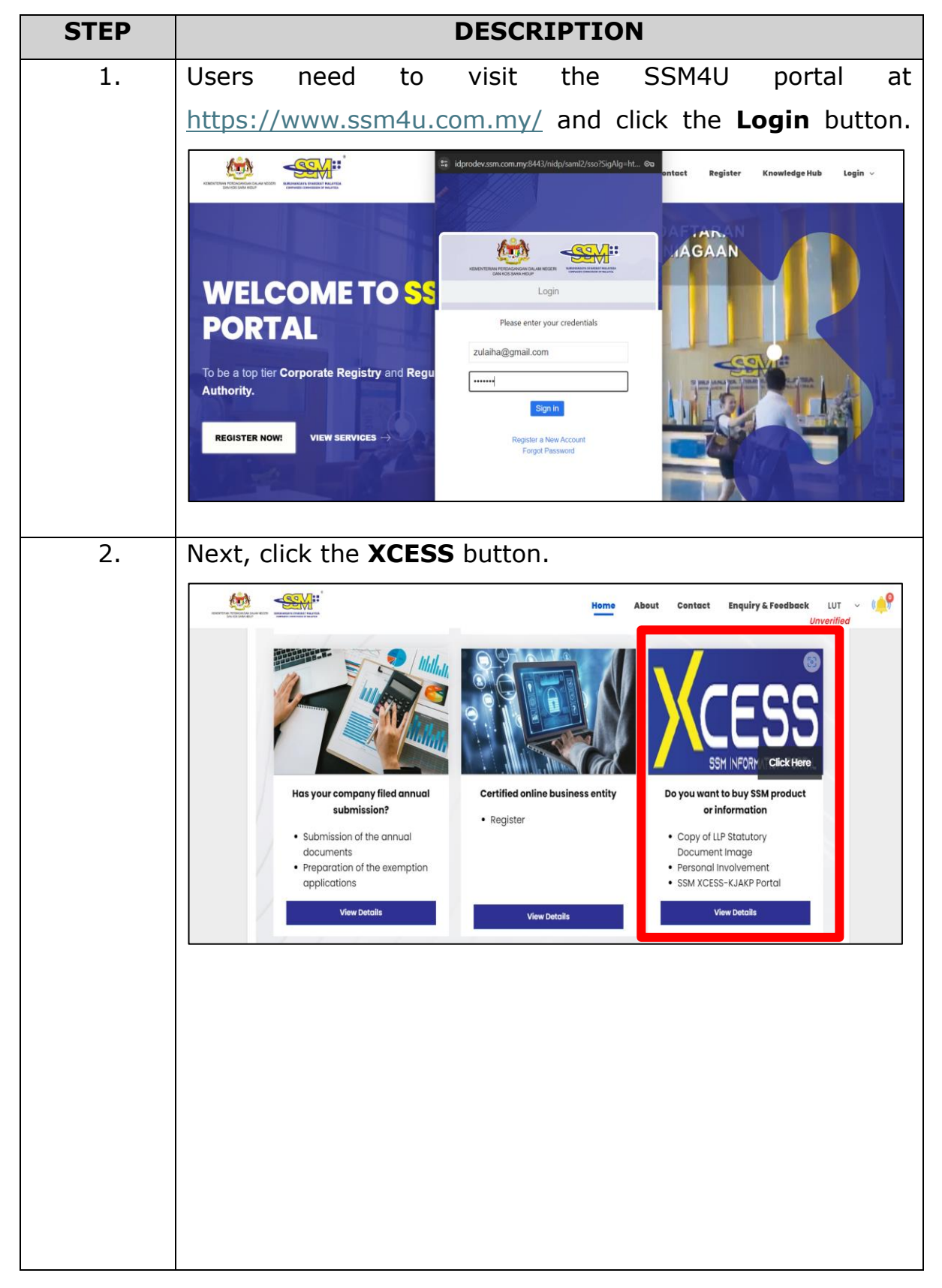

#### 4.1 COMPANIES AND LLPs

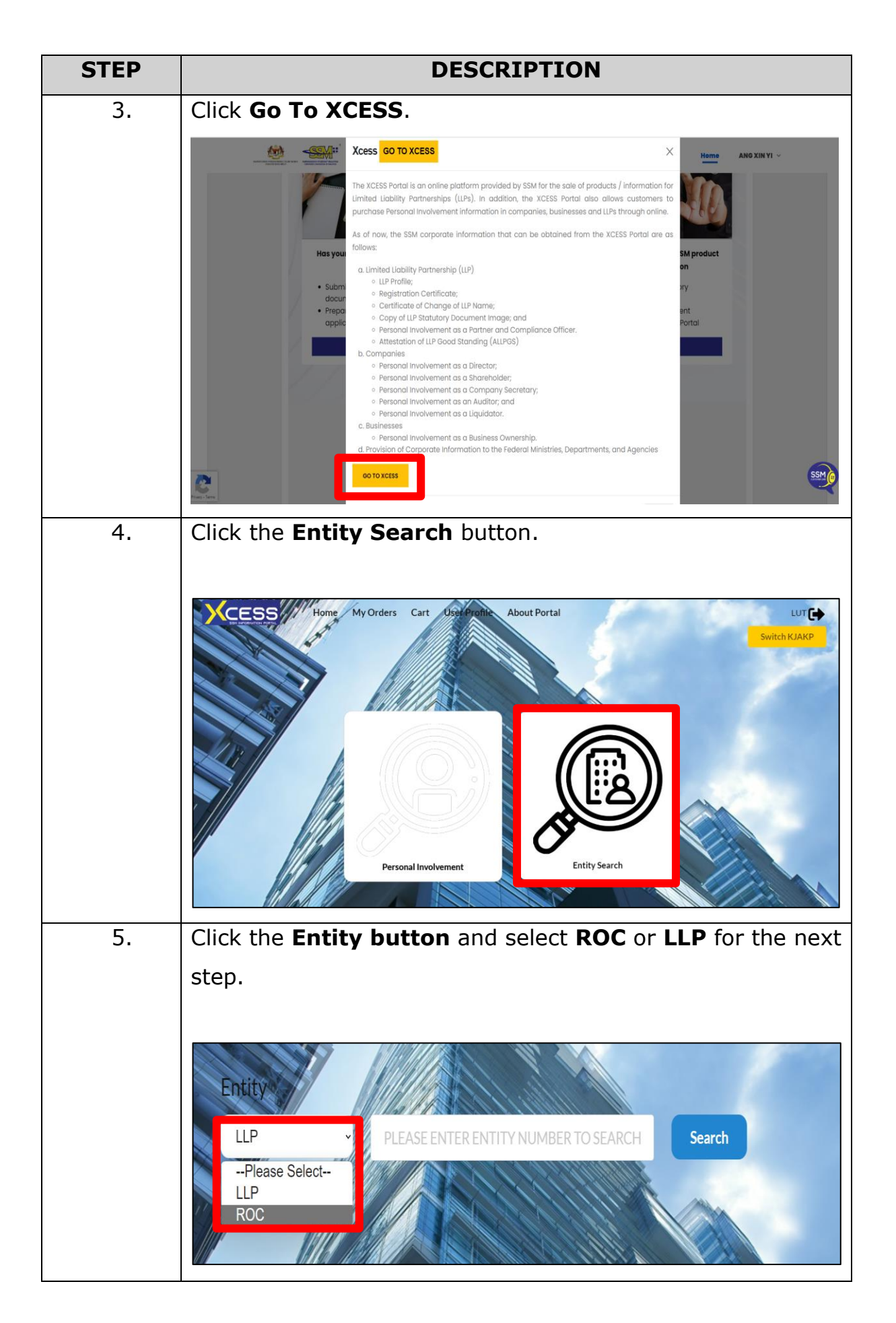

| STEP | DESCRIPTION                                                                                                    |        |
|------|----------------------------------------------------------------------------------------------------|--------|
| 6.   | i. Enter the company or LLP name or the entity number,                                                                                                    |        |
|      | in the designated input section.                                                                                                    |        |
|      | Entity<br>ROC YES ARROW Search                                                                                                    |        |
|      | To search entity, please key-in numbers or name at least three (3) characters                                                                                                    |        |
|      | Bil EntityNo Name Entity Type                                                                                                    |        |
|      | 1 199001006123 (197692-X) YES ARROW COMMUNICATION (PERAK) SDN. BHD. ROC                                                                                                    |        |
|      | 2 200001023266 (525874-К) YES ARROW COMMUNICATION SDN. BHD. ROC                                                                                                    |        |
|      | 3         200101005211 (540967-T)         YES ARROW COMMUNICATION (KUALA LUMPUR) SDN. BHD.         ROC           4         200101010023 (545779-X)         YES ARROW COMMUNICATION (IPOH) SDN. BHD.         ROC                                                                                                    |        |
|      | Entity       LIP0000124-LGN       Search         To search entity, please key-in numbers or name at least three (3) characters       Image: Comparison of the list below         Bit * EntityNo       Name       Entity         1       201304000137 (LLP0000124-LGN)       PL SELVAM PLT       LLP         Showing 1 to 1 of 1 entries       Previous       1       Next         ii.       Click Search or press Enter to proceed with the nex review. | ٢t     |
|      | Entity                                                                                                    | 2      |
|      | ROC - YES ARROW Search                                                                                                    |        |
|      | To search entity, please key-in numbers or name at least three (3) characters<br>Select your entity from the list below                                                                                                    | WWW II |
|      | Bil * EntityNo © Name & Entity Type                                                                                                    |        |
|      | 1 199001006123 (197692-X) YES ARROW COMMUNICATION (PERAK) SDN. BHD. ROC                                                                                                    | ALLA.  |
|      | 2 200001023266 (525874-K) YES ARROW COMMUNICATION SDN. BHD. ROC                                                                                                    | N.     |
|      | 3 200101005211 (540967-T) YES ARROW COMMUNICATION (KUALA LUMPUR) SDN. BHD. ROC                                                                                                    |        |
|      | 4 200101010023 (545779-X) YES ARROW COMMUNICATION (IPOH) SDN. BHD. ROC                                                                                                    |        |

| STEP | DESCRIPTION                                                                                                    |  |  |  |  |  |
|------|----------------------------------------------------------------------------------------------------|--|--|--|--|--|
| 7.   | Users can proceed with the advertisement in the <b>E-</b>                                                      |  |  |  |  |  |
|      | Advertisement section.                                                                                         |  |  |  |  |  |
|      | i. Companies:                                                                                                  |  |  |  |  |  |
|      | Search Detail Information ROC 197692-X YES ARROW COMMUNICATION Reset                                           |  |  |  |  |  |
|      | (PERAK) SDN. BHD.                                                                                              |  |  |  |  |  |
|      | E-Advertisement                                                                                                |  |  |  |  |  |
|      | Advertisement Type of Advertisement - POC or Conversion to LLP*                                                |  |  |  |  |  |
|      | -Please Select   Y YES                                                                                         |  |  |  |  |  |
|      | N   NO<br>Publication Date<br>12 Apr 2025                                                                      |  |  |  |  |  |
|      | ii. LLPs:                                                                                                    |  |  |  |  |  |
|      | Search Detail Information LLP LLP0003588-LGN TYKE MEDICARE PLT Go To Search Individual Go To Search Individual |  |  |  |  |  |
|      | INFORMATION / DOCUMENT AND FORM IMAGES E-Advertisement                                                         |  |  |  |  |  |
|      | Advertisement                                                                                                  |  |  |  |  |  |
|      | SectionPlease Select                                                                                           |  |  |  |  |  |
|      | Publication Date 12 Apr 2025                                                                                   |  |  |  |  |  |
|      |                                                                                                    |  |  |  |  |  |
|      |                                                                                                    |  |  |  |  |  |
|      |                                                                                                    |  |  |  |  |  |
|      |                                                                                                    |  |  |  |  |  |

| STEP | DESCRIPTION                                                                                                    |
|------|----------------------------------------------------------------------------------------------------|
| 8.   | i. For companies, users may select <b>ROC</b> and continue to                                                                  |
|      | Step 9 as below:                                                                                                    |
|      |                                                                                                    |
|      | Advertisement                                                                                                    |
|      | Type of Advertisement - ROC or Conversion to LLP                                                                               |
|      | -Please Select                                                                                                    |
|      | Conversion to LLP                                                                                                    |
|      |                                                                                                    |
|      | ii. For conversion to LLPs, please refer Para 4.2 Conversion to LLPs.                                                          |
| 9.   | Users need to complete the applicant's information as                                                                          |
|      | follows:                                                                                                    |
|      |                                                                                                    |
|      | Section Code                                                                                                    |
|      | Please Select ~                                                                                                    |
|      |                                                                                                    |
|      |                                                                                                    |
|      |                                                                                                    |
|      | Position*                                                                                                    |
|      | Please Select                                                                                                    |
|      | License No/Membership No. (in applicable) Sold Fractising Certificate No. (in applicable) RFD NO/Applioval No. (in applicable) |
|      | Registered Address/ Business Address*                                                                                          |
|      |                                                                                                    |
|      |                                                                                                    |
|      | Postcode* Town*                                                                                                    |
|      | Hill in Postcode Hirst                                                                                                    |
|      |                                                                                                    |
|      |                                                                                                    |
|      |                                                                                                    |
|      |                                                                                                    |
|      |                                                                                                    |

| STEP | DESCRIPTION                                                                                                    |
|------|----------------------------------------------------------------------------------------------------|
| 10.  | Users can enter the advertisement content in the                                                                                                    |
|      | Advertisement Content section, providing both Malay and                                                                                                    |
|      | English versions.                                                                                                    |
|      | If the users is only advertising in Malay, they must enter N/A                                                                                                    |
|      | in the English version and vice versa to proceed to the next                                                                                                    |
|      | step.                                                                                                    |
|      | Kandungan Iklan (Versi Bahasa Melayu)*                                                                                                    |
|      |                                                                                                    |
|      | Advertisement Content (English Version)*                                                                                                    |
|      |                                                                                                    |
|      |                                                                                                    |
| 11.  | If the users does not proceed with the payment, they can                                                                                                    |
|      | still update the information for the same entity name of the                                                                                                    |
|      | company or LLP. Once the information is successfully                                                                                                    |
|      | updated, the following message will appear:                                                                                                    |
|      | Information ×                                                                                                    |
|      | Successfully Updated                                                                                                    |
|      | ок                                                                                                    |
| 12.  | i. Users must click the <b>Add to Cart</b> button before                                                                                                    |
|      | proceeding with the payment.                                                                                                    |
|      | Attention: It is an offence under section 591 of the Companies Act 2016 to make or authorize the making of a statement that a person knows is false or misleading and that person may be liable, upon conviction, to imprisonment for a term not exceeding ten years or to a fine not exceeding RM3 million or to both. Disclaimer: SSM will not be responsible for any content or error in the information published or advertised on the official website of SSM. |
|      |                                                                                                    |

| STEP | DESCRIPTION                                                                                                    |                                                                                                    |                                                                                                    |                                                                     |                                    |
|------|----------------------------------------------------------------------------------------------------|----------------------------------------------------------------------------------------------------|----------------------------------------------------------------------------------------------------|---------------------------------------------------------------------|------------------------------------|
|      | ii. Check the declaration box;                                                                                                    |                                                                                                    |                                                                                                    |                                                                     |                                    |
|      | iii. Then, click <b>Pı</b>                                                                                                    | roceed                                                                                                    | to Checkou                                                                                                    | ıt.                                                                 |                                    |
|      |                                                                                                    |                                                                                                    |                                                                                                    |                                                                     |                                    |
|      | Transaction No. : SP20240701000018                                                                                                    |                                                                                                    |                                                                                                    |                                                                     |                                    |
|      |                                                                                                    |                                                                                                    |                                                                                                    |                                                                     | Search:                            |
|      | No * Entity No                                                                                                    | Document Na                                                                                                    | me \$                                                                                                    | Language 🕴 Price                                                    | Action                             |
|      | 198123-D<br>1 BUMI RACIK SDN. BHD.                                                                                                    | ROC E-Adverti                                                                                                    | sement (ROC)                                                                                                    | RM 500.0                                                            | 10 🗙                               |
| _    | Showing 1 to 1 of 1 entries                                                                                                    |                                                                                                    |                                                                                                    | A                                                                   | dd More Total Amt : RM 500.00      |
| -    | The BD number given is correct.     The ID number given is correct. By purchasing person.     As an applicant to the corporate information related t     relevant provisions of the Personal Data Protection Act     SSM will not be remonsible for any contact or arrows | I involvement, fee will be<br>o personal involvements o<br>2010 (Act 709) and be full<br>the information publishe | charged for any information result.<br>f individuals in businesses, companies and lii<br>y responsible for the usage of information su<br>d or advertised on the official website of SSN | nited liability partnerships registered wit<br>pplied by SSM.<br>1. | h SSM, I shall be subjected to the |
|      | Empty Cart 🦷 Proceed to checkout                                                                                                    |                                                                                                    |                                                                                                    |                                                                     |                                    |
|      |                                                                                                    |                                                                                                    |                                                                                                    |                                                                     |                                    |
| 13.  | i. The screen will                                                                                                    | display                                                                                                    | the information                                                                                                    | ation as sho                                                        | wn below,                          |
|      | and customers                                                                                                    | need to                                                                                                    | o click PAY                                                                                                    | ONLINE to                                                           | proceed.                           |
|      | Payment Details                                                                                                    |                                                                                                    |                                                                                                    |                                                                     |                                    |
|      | Item Description                                                                                                    | Quantity                                                                                                    | Amount before Tax (RM)                                                                                                    | Tax (RM)                                                            | Total including Tax (RM)           |
|      | ROC E-Advertisement (198123-D)                                                                                                    | 1                                                                                                    | 500.00                                                                                                    | 0.00                                                                | 500.00                             |
|      |                                                                                                    | Tatal (DM):                                                                                                    | 500.00                                                                                                    | 0.00                                                                | 500.00                             |
|      |                                                                                                    | iotai (RM).                                                                                                    | 500.00                                                                                                    | 0.00                                                                | 500.00                             |
|      |                                                                                                    |                                                                                                    |                                                                                                    | Total Amount (RM):                                                  | 500.00                             |
|      | Name*                                                                                                    |                                                                                                    |                                                                                                    |                                                                     |                                    |
|      | USERADS7                                                                                                    |                                                                                                    |                                                                                                    |                                                                     |                                    |
|      | NRIC No. / MyColD No. / Business Registration N<br>880707777777                                                                                                    | lo. / LLP No.*                                                                                                    |                                                                                                    |                                                                     |                                    |
|      | Address*                                                                                                    |                                                                                                    |                                                                                                    |                                                                     |                                    |
|      | 70000 SEREMBAN<br>NEGERI SEMBILAN<br>TEL: 01987654321                                                                                                    |                                                                                                    |                                                                                                    |                                                                     |                                    |
|      |                                                                                                    |                                                                                                    | 2                                                                                                    |                                                                     |                                    |
|      | PAY ONLINE CANCEL                                                                                                    |                                                                                                    |                                                                                                    |                                                                     |                                    |
|      |                                                                                                    |                                                                                                    |                                                                                                    |                                                                     |                                    |
|      |                                                                                                    |                                                                                                    |                                                                                                    |                                                                     |                                    |
|      |                                                                                                    |                                                                                                    |                                                                                                    |                                                                     |                                    |
|      |                                                                                                    |                                                                                                    |                                                                                                    |                                                                     |                                    |

| <ul> <li>ii. Users need to fill in the payment details as displayed on the screen below:</li> <li>iii. Users need to fill in the payment details as displayed on the screen below:</li> <li>iii. The payment receipt will be displayed after the payment is successfully processed, and the purchase status will show as Complete.</li> <li>Iverse the below is the status of the screen below is the screen below.</li> </ul>                                                                                                    | STEP | DESCRIPTION                                                                                                    |            |  |
|----------------------------------------------------------------------------------------------------|------|----------------------------------------------------------------------------------------------------|------------|--|
| <text><text><text></text></text></text>                                                                                                    |      | ii. Users need to fill in the payment details as displayed of                                                                                                    | )n         |  |
| <complex-block></complex-block>                                                                                                    |      | the screen below:                                                                                                    |            |  |
| <pre>iverset care iverse in the intervent of the care iverse is a care iverse intervent of the care iverse is a care iverse intervent of the care iverse is a care iverse intervent of the care iverse iverse intervent of the care iverse iverse iverse iverse intervent of the care iverse iverse iver</pre> |      | Surdinanzya Syatikat Mala<br>Surdinanzya Syatikat Mala<br>Surdinanzya Sutitisat Mala<br>Surdinanzya Sutitisat Mala<br>Program Sutitisat Mala<br>Program Sutitisat Mala<br>Program Sutitisat Mala<br>Program Sutitisat Mala<br>Program Sutitisat Mala<br>Program Sutitisat Mala<br>Program Sutitisat Mala<br>Program Sutitisat Mala<br>Program Sutitisation Program Sutitisation P |            |  |
| With the status will contract where the data part hands. Proceed workshad your document accordingly.         With the base         With the base         With the base will contract be leggt hin order mense for 7 days(s) street the data part hands. Proceed workshad product perchanged for the ment 7 days, pieces context SMACCENTER (SMACCE)                                                                                                    |      | Time Remaining: 09 Minutes 34 Seconds      S. Payment Details                                                                                                    |            |  |
| Provide cardia cardia cardi                                      |      | Order ID         SP20241121000292           Payment ID         TX202412060007           Payment FT         SSM XESS Payment           Total         MYR 500.00                                                                                                    |            |  |
| Image: Second second second                                      |      | Pay with Credit or Debit Card Other Payment Methods                                                                                                    |            |  |
| Image: Second second second                                      |      | E Credit or Debit Card                                                                                                    |            |  |
| with type is in the initial initial and initial and initial                                      |      | Cardholder Name Name appears on your card Online Banking                                                                                                    |            |  |
| iii. The payment receipt will be displayed after the payment is successfully processed, and the purchase status will show as Complete.         Name       Parkage Type         MARDANAA       Payment Date         Purchase State       SOLOO         Very uscessful purchase will continue be kept in order mere for 7 dayl) after the date purchased. You accument accordingly.         If you are unable to download product purchased for the next 7 days, please contact SSM Contact Centre (SSMCC).                                                                                                    |      | Card Types V/SA 🚔                                                                                                    |            |  |
| Image: State State Stat                                      |      | Expiration Date       MM       /       YYYY       O Corporate Internet Banking                                                                                                    |            |  |
| Image: Source Payment       Image: Source Payment         iii. The payment receipt will be displayed after the payment         is successfully processed, and the purchase status will         show as Complete.         Image: Source Payment Payment         Payment Date         14/04/2025         14/04/2025         Source Payment Payment Payment Date         14/04/2025         14/04/2025         Source Payment Payment Date         14/04/2025         14/04/2025         Source Payment Payment Date         14/04/2025         Source Payment Payment Date         14/04/2025         Source Payment Payment Payment Date         14/04/2025         Source Payment Payment Payment Date         14/04/2025         Source Payment Payment Payment Payment Date         14/04/2025         Source Payment Payment Paymen                                                                                                    |      | CVV CVV2    Select Bank    Sylicking on the "Proceed" button below, you agree to FPX's                                                                                                    |            |  |
| Image: Submit Payment       Image: Submit Payment         Iiii. The payment receipt will be displayed after the payment is successfully processed, and the purchase status will show as Complete.         Image: MARDIANA       Image: Purchase Status         Purchase Date       Image: Payment Date         14/04/2025       15/04/2025         Image: Purchase will continue be kept in order menu for 7 day(s) after the date purchased. Please download your document accordingly: If you are unable to download product purchased for the net 7 days, please contact SBM Contact Centre (SBMCC).                                                                                                    |      | Secure by Queues Irems and Conditions Proceed                                                                                                    |            |  |
| iii. The payment receipt will be displayed after the payment is successfully processed, and the purchase status will show as <b>Complete</b> .          Name       Particle State       Particle State         MARDIANA       Particle State       Particle State         Purchase Date       Particle State       NORMAL         Purchase Date       Payment Date       Total Amount         14/04/2025       15/04/2025       S00.00                                                                                                    |      | Submit Payment  • Wallet                                                                                                    |            |  |
| iii. The payment receipt will be displayed after the payment is successfully processed, and the purchase status will show as <b>Complete</b> .          Name       Purchase Status         MARDIANA       Purchase Status         Purchase Date       Payment Date         14/04/2025       500.00                                                                                                    |      |                                                                                                    |            |  |
| Name       Purchase Status       Package Type         MARDIANA       Complete       NORMAL         Purchase Date       Payment Date       Total Amount         14/04/2025       15/04/2025       SOU.00                                                                                                    |      | iii. The payment receipt will be displayed after the payme<br>is successfully processed, and the purchase status w<br>show as <b>Complete</b> .                                                                                                    | nt<br>'ill |  |
| MARDIANA Purchase Date Payment Date 14/04/2025 15/04/2025 500.00  Every successful purchase will continue be kept in order menu for 7 day(s) after the date purchased. Please download your document accordingly. If you are unable to download product purchased for the next 7 days, please contact SSM Contact Centre (SSMCC).                                                                                                    |      | Name Purchase Status Package Type                                                                                                    |            |  |
| Indefined that     Indefined the index       14/04/2025     15/04/2025       Every successful purchase will continue be kept in order menu for 7 day(s) after the date purchased. Please download your document accordingly.       If you are unable to download product purchased for the next 7 days, please contact SSM Contact Centre (SSMCC).                                                                                                    |      | MARDIANA Complete NORMAL                                                                                                    |            |  |
| Every successful purchase will continue be kept in order menu for 7 day(s) after the date purchased. Please download your document accordingly.<br>If you are unable to download product purchased for the next 7 days, please contact SSM Contact Centre (SSMCC).                                                                                                    |      | Full lase bate         Fayment bate         Total Amount           14/04/2025         15/04/2025         500.00                                                                                                    |            |  |
|                                                                                                    |      | Every successful purchase will continue be kept in order menu for 7 day(s) after the date purchased. Please download your document accordingly.<br>If you are unable to download product purchased for the next 7 days, please contact SSM Contact Centre (SSMCC).                                                                                                    |            |  |

| STEP | DESCRIPTION                                                                                                    |  |  |  |  |
|------|----------------------------------------------------------------------------------------------------|--|--|--|--|
|      | iv. The payment receipt will be displayed once the payment                                                                                                    |  |  |  |  |
|      | is successfully made. Customers can click the <b>Print</b>                                                                                                    |  |  |  |  |
|      | button if they wish to print the receipt.                                                                                                    |  |  |  |  |
|      | OFFICIAL RECEI                                                                                                    |  |  |  |  |
|      | 43000 KAJANG         Transaction ID         : TXD2024070100008           SELANGOR         Payment Date         : 01/07/2024 04:36:08 PM           Tel: 01133523930         : 01/07/2024 04:36:08 PM                                                                |  |  |  |  |
|      | NO. DESCRIPTION AMOUNT (RM)                                                                                                    |  |  |  |  |
|      | 1 ROC E-Advertisement 500.00<br>198123-D                                                                                                    |  |  |  |  |
|      | Total 500.00                                                                                                    |  |  |  |  |
|      | PRINT Amount Received 500.00                                                                                                    |  |  |  |  |
| 14.  | After a successful transaction, customers can download the                                                                                                    |  |  |  |  |
|      | Advertisement application.                                                                                                    |  |  |  |  |
|      | Name     Purchase Status     Package Type       MARDIANA     Complete     NORMAL       Purchase Date     Payment Date     Total Amount       14/04/2025     15/04/2025     500.00                                                                                  |  |  |  |  |
|      | Every successful purchase will continue be kept in order menu for 7 day(s) after the date purchased. Please download your document accordingly.<br>If you are unable to download product purchased for the next 7 days, please contact SSM Contact Centre (SSMCC). |  |  |  |  |
|      | Show 10 ventries     Search:       Bil ID     Product     Type     Price     Status     Update Date     Actions       198018-W     198018-W     ROC E-Advertisement     N/A     RM     SUCCESS     15 Apr 2025 10:50:50                                            |  |  |  |  |
| 15   | BHD. (KOC) SUULOU AM                                                                                                    |  |  |  |  |
| 15.  | Customers are advised to store the documents in a folder for future reference.                                                                                                    |  |  |  |  |

#### 4.2 CONVERSION TO LLPs

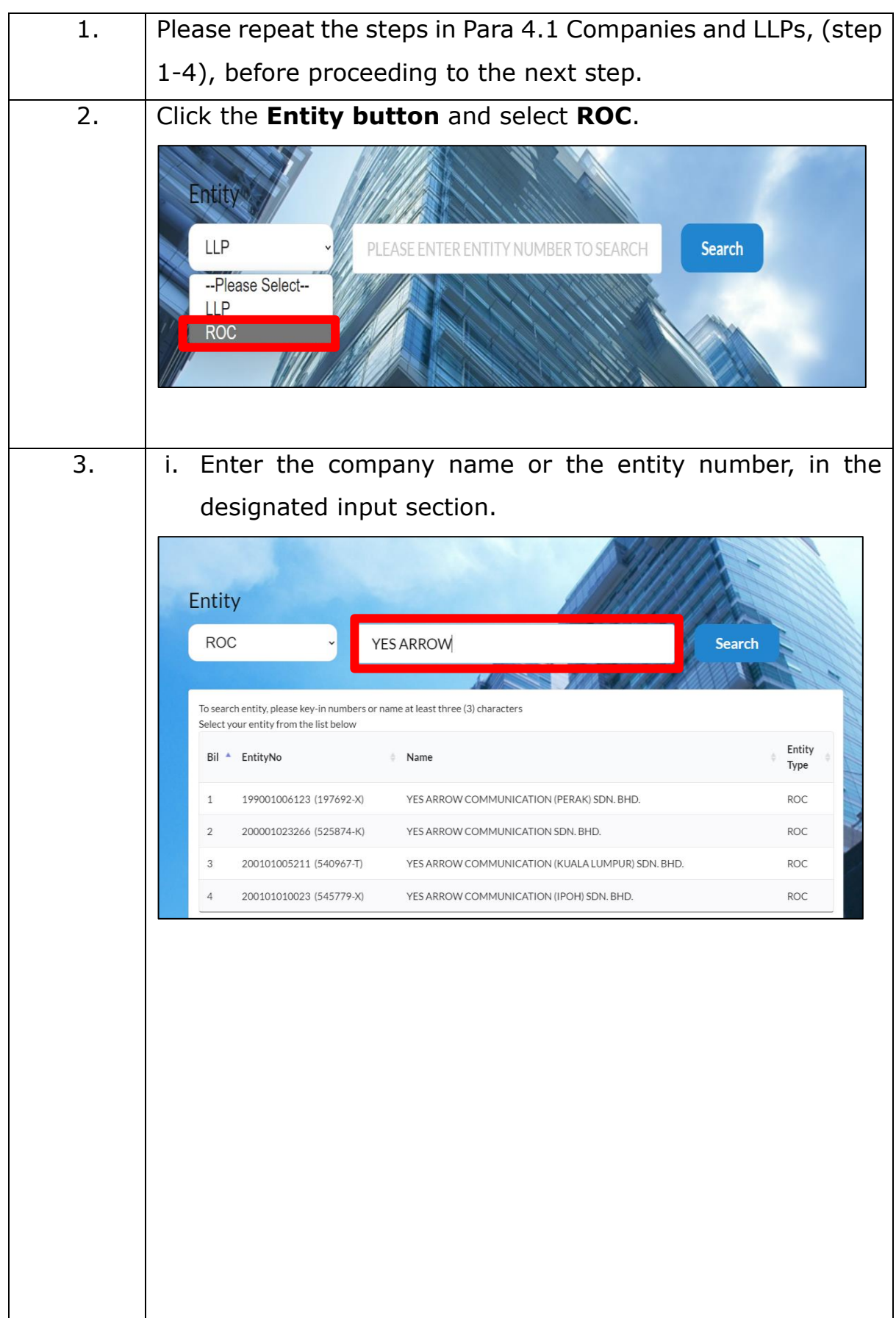

|    | ii. Click Search or press Enter.                                                                                                    |
|----|----------------------------------------------------------------------------------------------------|
|    | Entity                                                                                                    |
|    | ROC · YES ARROW Search                                                                                                    |
|    |                                                                                                    |
|    | To search entity, please key-in numbers or name at least three (3) characters<br>Select your entity from the list below                                                                                         |
|    | Bil EntityNo Name Entity Type                                                                                                    |
|    | 1 199001006123 (197692-X) YES ARROW COMMUNICATION (PERAK) SDN. BHD. ROC                                                                                                    |
|    | 2 200001023266 (525874-K) YES ARROW COMMUNICATION SDN. BHD. ROC                                                                                                    |
|    | 3         200101005211 (540967-1)         YES ARROW COMMUNICATION (KUALA LUMPUR) SDN. BHD.         ROC           4         200101010023 (545779-X)         YES ARROW COMMUNICATION (IPOH) SDN. BHD.         ROC |
|    |                                                                                                    |
|    |                                                                                                    |
| 4. | i. Select <b>Conversion to LLP.</b>                                                                                                    |
|    | Advertisement                                                                                                    |
|    | Type of Advertisement - ROC or Conversion to LLP                                                                                                    |
|    | -Please Select                                                                                                    |
|    | ROC<br>Conversion to LLP                                                                                                    |
|    |                                                                                                    |
|    | ii If the entity is not eligible to apply an error message wil                                                                                                    |
|    | he displayed on the screen                                                                                                    |
|    |                                                                                                    |
|    | Search Detail Information                                                                                                    |
|    | ROC 197026-H Go To Search Individual Go To Search Individual                                                                                                    |
|    | E-Advertisement OK                                                                                                    |
|    |                                                                                                    |
|    | Advertisement                                                                                                    |
|    |                                                                                                    |
|    |                                                                                                    |
|    |                                                                                                    |
|    |                                                                                                    |
|    |                                                                                                    |

| 5. | <ul> <li>Select section code.</li> <li>Roc Conv Code         <ul> <li>Please Select</li> <li>Please Select</li> <li>S.31(2)(v)   Notice Of Private Company's Intention To Convert To A Limited Liability Partnership</li> </ul> </li> <li>A disclaimer message will appear on the screen as follows:         <ul> <li>Attention: It is an offence under section 80 of the Limited Liability Partnerships Act 2012 to dishonestly make or authorize the making of a statement that you know is false or misleading and you may be liable, upon conviction, to imprisonment for a term not exceeding five years or to a fine not less than RM150,000 and not more than RM500,000 or to both.</li> <li>Disclaimer: SSM will not be responsible for any content or error in the information published or advertised on the official website of SSM.</li> </ul> </li> </ul> |
|----|----------------------------------------------------------------------------------------------------|
| 6. | To complete application, please repeat the steps in Para 4.1 Companies and LLPs (Step 9-14).                                                                                                    |

## 5.0 ADVERTISEMENT ON SSM's OFFICIAL PORTAL

| STEP |                 | DESCR             | IPTION                 |                       |     |
|------|-----------------|-------------------|------------------------|-----------------------|-----|
| 1.   | Users can visit | the official SSM  | 1 portal at <u>www</u> | v.ssm.com.my          | to  |
|      | review the ac   | lvertisement a    | after one (1)          | day from th           | he  |
|      | advertisement   | application       | date. Cl               | ick on th             | ne  |
|      | e-Advertisem    | <b>ent</b> tab to | view the               | advertisemer          | nt. |
|      | Quick Links     |                   |                        |                       |     |
|      | MyCoID          | MyLLP             | ezBiz                  | Supply of Information |     |
|      | e-CBID          | e-Search          | e-Query                | e-Compound            |     |
|      | Status 308/550  | e-Complaint       | e-Comtrac              | CLBG                  |     |
|      | MBRS            | e-Investigation   | e-Advertisement        | SSM4U                 |     |
|      | e-Secretary     | Whistle Blower    | DCTC Reader & Checker  | Business Advisory     |     |
|      | SSM OBA         | ABMS              | e-BOS *New             | BizCodEX *New         |     |
|      |                 |                   |                        |                       |     |
|      |                 |                   |                        |                       |     |
|      |                 |                   |                        |                       |     |
|      |                 |                   |                        |                       |     |
|      |                 |                   |                        |                       |     |
|      |                 |                   |                        |                       |     |

| STEP | DESCRIPTION                                                                                                    |
|------|----------------------------------------------------------------------------------------------------|
| 2.   | <ul><li>i. Select the Entity Type button</li><li>ii. Enter the entity name or number of the company/LLPs in</li></ul>                         |
|      | iii. Click the <b>Search button.</b>                                                                                                    |
|      | Corporate Portal - e-Advertisement-Companies-Act                                                                                              |
| 3.   | The SSM e-Advertisement will be displayed on the SSM official portal for 7 days from the advertisement application date.                      |
|      | Bil* Entity Name & Entity No. Section Publication Date Action                                                                                 |
|      | 1 EU ELECTRIC SDN. BHD. (1334136-H) S.439(2)(b)   Notice Of Resolution Requiring Company To Be 18/02/2025 Wound Up Voluntarily                |
|      | 2 HBS & ASSOCIATES PROPERTY SDN.<br>BHD. (1015421-X) S.459(2)   Calling Of Final Meeting Specifying Time, Place And<br>Object Of Meeting      |
|      | 3 CHIENG CHUANG TRANSPORT SDN. S.459(2)   Calling Of Final Meeting Specifying Time, Place And 15/02/2025<br>BHD. (633483-P) Object Of Meeting |

#### 6.0 ADVERTISEMENT APPLICATION FEE

- i. The fee is RM500 per advertisement application;
- ii. Customers are not allowed to make changes once the advertisement has been published. If changes are required, a new advertisement application must be submitted, and the application fee will apply again; and
- iii. Withdrawal and refunds are not permitted after the advertisement has been published.

## 7.0 CLOSING

For further inquiries, please contact SSM Customer Care (SSMCC) via the Complaints & Feedback section, SSM Chatbot, Live Chat SSM, which can be accessed through the official SSM portal, call 03-7721 4000 or email to enquiry@ssm.com.my.

Please scan here to contact SSMCC:

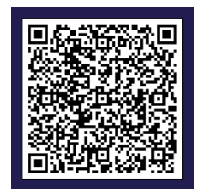

Prepared by:

## Companies Commission of Malaysia April 2025